# USB20 StoreJet<sup>™</sup> 2.5 SATA

# 中文使用手册

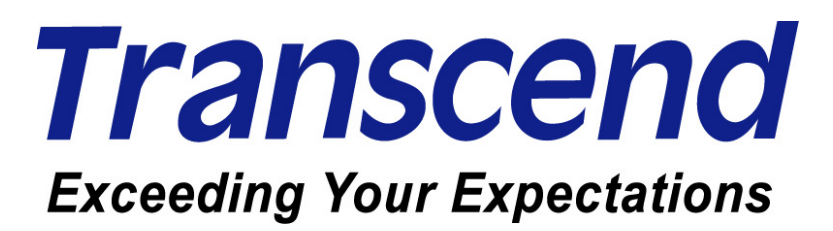

# 目录

| 产品介绍                                                                       | 1    |
|----------------------------------------------------------------------------|------|
| 包装内容                                                                       | 1    |
| 产品特色                                                                       | 2    |
| 系统需求                                                                       | 2    |
| 安全性                                                                        | 3    |
| 安全使用说明                                                                     | 3    |
| 一般使用                                                                       | 3    |
| 备份文件                                                                       | 3    |
| 运输时的注意事项                                                                   | 3    |
| 电源供给                                                                       | 4    |
| 提醒您                                                                        | 4    |
| 产品外观                                                                       | 5    |
| 硬盘安装                                                                       | 6    |
| 安装驱动程序                                                                     | 8    |
| 在 Windows <sup>®</sup> 98SE 之下安装驱动程序                                       | 8    |
| 在 Windows <sup>®</sup> Me, 2000 and XP 之下安装驱动程序                            | 9    |
| 在 Mac <sup>™</sup> OS 9.0, 或以上的版本安装驱动程序                                    | 10   |
| 在 Linux <sup>™</sup> Kernel 2.4, 或以上的版本安装驱动程序                              | 10   |
| 在计算机上使用                                                                    | . 11 |
| 连结至计算机                                                                     | 11   |
| 从计算机移除                                                                     | 13   |
| 在 Windows <sup>®</sup> 98SE 之下移除 StoreJet <sup>™</sup> 2.5 SATA            | 13   |
| 在 Windows <sup>®</sup> Me, 2000 and XP 之下移除 StoreJet <sup>™</sup> 2.5 SATA | 13   |
| 在 Mac <sup>™</sup> OS 9.0, 或以上的版本下移除 StoreJet <sup>™</sup> 2.5 SATA        | 13   |
| 在 Linux <sup>™</sup> Kernel 2.4, 或以上的版本下移除 StoreJet <sup>™</sup> 2.5 SATA  | 13   |
| 格式化硬盘                                                                      | 14   |
| 障碍排除                                                                       | 16   |
| 产品规格                                                                       | . 18 |
| 采购信息                                                                       | 18   |
| 保固条款                                                                       | . 19 |
| 专业用语                                                                       | . 20 |
|                                                                            |      |

## 产品介绍

感谢您购买创见所生产之 StoreJet<sup>™</sup> 2.5 SATA. 本产品拥有极佳的可移植性及高速的 USB 储存装置,将 会是您绝佳的数据管理系统,用来上传,下载,储存,传输并且备份您宝贵的文件与数据. 创见 StoreJet<sup>™</sup> 2.5 SATA 的超大储存容量,与支持 USB 2.0 的高速传输速度,让您可以进行与任何台式机或笔记本电脑间的 文件,数据夹,电子文件,数字相片,音乐文件...等电子数据的传输.此外, StoreJet<sup>™</sup> 2.5 SATA 随机附赠的 软件套件 (适用于 Windows<sup>®</sup>操作系统)可大大的提升您的工作效率 (详细操作方法请参阅软件使用手册). 本使用手册还有软件使用手册所提供的信息,将可协助您熟悉本产品,提醒您在使用 StoreJet<sup>™</sup> 2.5 SATA 之前,请详细阅读本使用手册与软件使用手册的内容.

#### 包装内容

**StoreJet<sup>™</sup> 2.5 SATA** 包装盒内应含有下列物品:

• StoreJet<sup>™</sup> 2.5 SATA

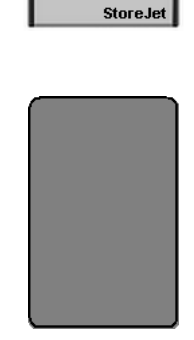

● 软件光盘

精美保护套

- USB 连接线
- USB 电源连接线
- 快速安装说明

| Stor             | eJet"            |  |
|------------------|------------------|--|
| Quick Inco       | uction Quictle   |  |
| Schred           | tentetung        |  |
| Over the         | nuclion Popide   |  |
| Oven             | Rapida           |  |
| Oute Paprite     | de Instrucciones |  |
| Cluster die 1916 | muçdu Palyinte   |  |
| Mucroproper to d | surpoil Pinanowa |  |
|                  | #5F#             |  |
|                  | \$77B            |  |
| 2410             | 最大がイド            |  |
| ****             | 16.962           |  |
| 1.00             | me 1.0           |  |
| Trans            | scend            |  |

OT

100

● 螺丝 x 2

## 产品特色

- 符合高速 USB 2.0 传输规格以及向下兼容于 USB 1.1 传输规格
- 安装简易, 随插即用
- 可选购 2.5 吋 SATA 硬盘
- 体积轻巧,容易携带
- 利用 USB 端口供应电源. 无须额外电源或电池
- 高速数据传输速度可达每秒 480Mbits (60MB)
- 额外提供的软件套件 (协助您管理数据)
- 指示灯显示电源供应与数据传输状态
- 无须另外安装驱动程序 (只有 Windows<sup>®</sup>98SE 需要内附驱动程序)

#### 系统需求

具备正常功能之 USB 连接端口且已安装于下列任一操作系统的台式机或笔记本电脑:

- Windows<sup>®</sup> 98SE
- Windows<sup>®</sup> Me
- Windows<sup>®</sup> 2000
- Windows<sup>®</sup> XP
- Mac<sup>™</sup> OS 9.0, 或以上版本
- Linux<sup>™</sup> Kernel 2.4, 或以上版本

## 安全使用说明

此安全使用说明**十分重要!** 请依照下述说明操作您的 StoreJet<sup>™</sup> 2.5 SATA.

StoreJet<sup>™</sup> 2.5 SATA 可以透过 Mini USB(于 StoreJet<sup>™</sup> 2.5 SATA 端)转 USB A-型 (于台式机 或笔记本电脑端) 连接线连接到计算机. 请再次确认您所连接的接头端是正确的

#### 一般使用

- 请小心拆开 StoreJet<sup>™</sup> 2.5 SATA 包装内容.
   请避免将您的 StoreJet<sup>™</sup> 2.5 SATA 暴露在超过 60℃,或低于 5℃的温度之中
- 请小心别摔落 StoreJet<sup>™</sup> 2.5 SATA.
- 请避免 StoreJet<sup>™</sup> 2.5 SATA 被水或其它液体沾湿.
- 请避免使用湿布擦拭或清洁 StoreJet<sup>™</sup> 2.5 SATA 外壳.
- 请避免在下列的环境中使用或存放您的 StoreJet<sup>™</sup> 2.5 SATA:
  - o 阳光直射
  - o 空调,电暖气或任何电源附近
  - o 阳光直射的密闭车内

#### 备份文件

- <u>创见不负任何在使用中导致数据遗失或损坏之责任</u>. 强烈建议您定期备份 StoreJet<sup>™</sup> 2.5 SATA 中的数 据至计算机或其它储存装置.
- 当 StoreJet<sup>™</sup> 2.5 SATA 连接至计算机使用时,为了确保高速 USB 2.0 的高速传输速率,请先确任您计算机的 USB 端口已驱动.如果您无法确定,请参照您计算机或主机板的使用手册中的 USB 驱动信息.

#### 运输时的注意事项

- 请勿将您的 StoreJet<sup>™</sup> 2.5 SATA 在没有适当的保护下放置在行李箱中, 行李箱中的其它物品可能会损 害到 StoreJet<sup>™</sup> 2.5 SATA.
- 请勿挤压 StoreJet<sup>™</sup> 2.5 SATA 以免损坏内部硬盘.
- 请勿将任何物品放置在 StoreJet<sup>™</sup> 2.5 SATA 上以免造成损坏.

#### 电源供给

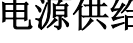

请使用随本产品附上的 USB 电源连接线来提供 StoreJet<sup>™</sup> 额外的电源. <u>¶</u>\

- StoreJet<sup>™</sup> 2.5 SATA 主要是透过计算机的 USB 端口来提供电源. 然而, 有些旧型计算机上 USB 端口 仅能提供低于所需 5V 直流电源. 在此情况下, 请使用 USB 电源连接线来提供 StoreJet<sup>™</sup> 2.5 SATA 额外的电源,以确保装置正常运作.
- 请使用随 StoreJet<sup>™</sup> 2.5 SATA 所附上的 Mini USB 转 USB A 型 连接线来连接到计算机并确定您所 使用的连接线功能正常,,请勿使用已磨损或损坏的连接线.
- 请勿将任何物品放置在 USB 电源连接线上方或是将电线放置于容易将人绊倒之位置.

#### 提醒您

欲将 StoreJet<sup>™</sup>2.5 SATA 从计算机上移除, 请遵照"从计算机移除"的章节程序.

## 产品外观

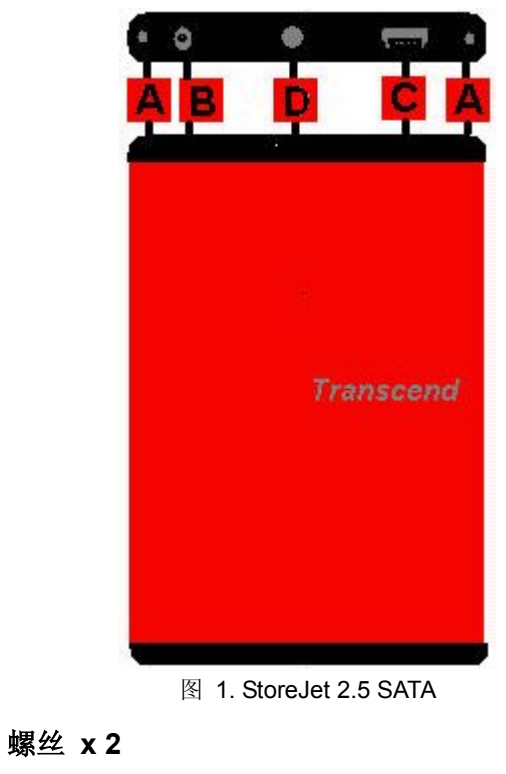

- B 电源孔 5V DC -- ●+
- C Mini USB 端口

A

D OneTouch 备份键

## 硬盘安装

#### 硬盘安装

如果您是购买无内建 SATA 硬盘的 StoreJet<sup>™</sup> 2.5 SATA,请详细阅读此章节,否则您可以直接跳到"安装驱动程序"的章节.

1. 依照下面的图示,将两个螺丝自创见 StoreJet<sup>™</sup> 2.5 SATA 的上盖板移除...

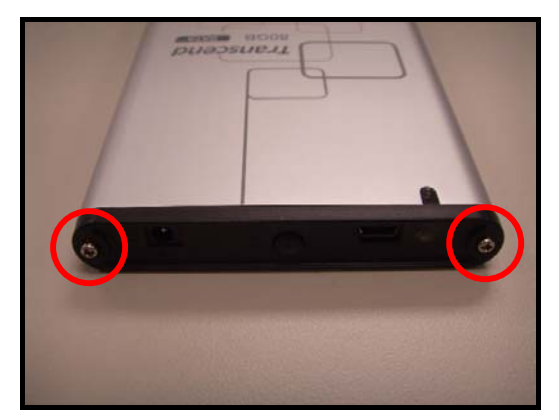

图 2. 移除上盖板的螺丝

2. 将创见 StoreJet<sup>™</sup> 2.5 SATA 附有控制卡的盖板抽出, 此控制卡可将硬盘的 SATA 接口转换为 mini USB 2.0 接口.

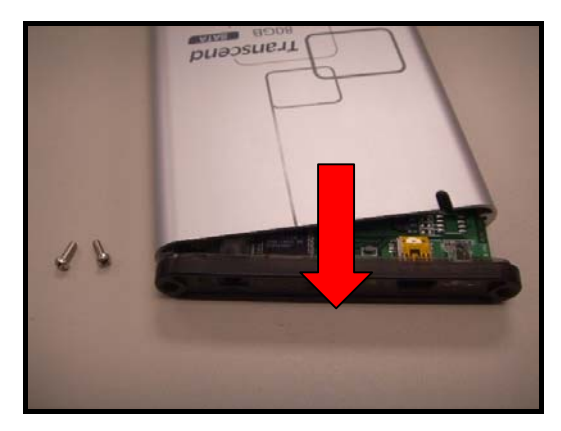

图 3. 移除附有控制卡的盖板

**3.** SATA 连接: 插入硬盘时, 硬盘机的 SATA 针脚是否对准控制板的连接器插槽, 若强行将硬盘机针脚插 入或以非水平的角度插入, 可能会导致 SATA 针脚的损坏.

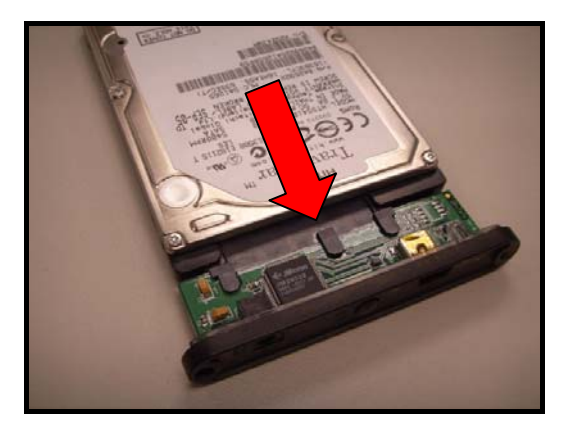

图 4. 连接硬盘至 SATA 连接器

**4.** 将接有 2.5 吋硬盘的 SATA 控制板插回创见 StoreJet<sup>™</sup> 2.5 SATA 本体并重新将螺丝索回盖板.

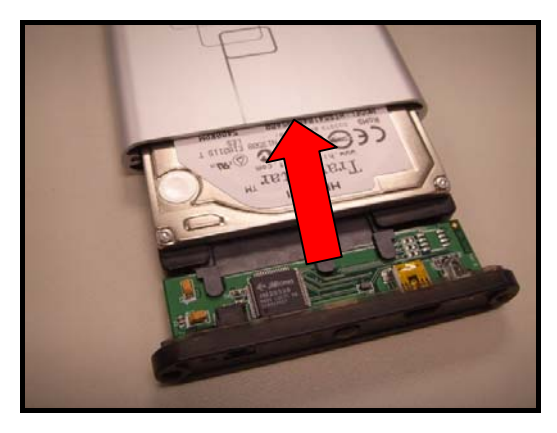

图 5. 插回接有硬盘的控制板并重新锁上螺丝

## 安装驱动程序

注意! StoreJet<sup>™</sup> 2.5's 内建 SATA 硬盘出厂时预设为 NTFS 格式. 由于 Windows<sup>®</sup> 98SE <u>不</u> <u>能支持</u>NTFS 文件系统, 请重新格式化硬盘为 FAT 格式, 详情请参考"格式化硬盘"章节.

#### 在 Windows<sup>®</sup> 98SE 之下安装驱动程序

1. 将软件光盘放到光驱中 (支持自动执行). 点选"Win98SE Driver"安装按钮.

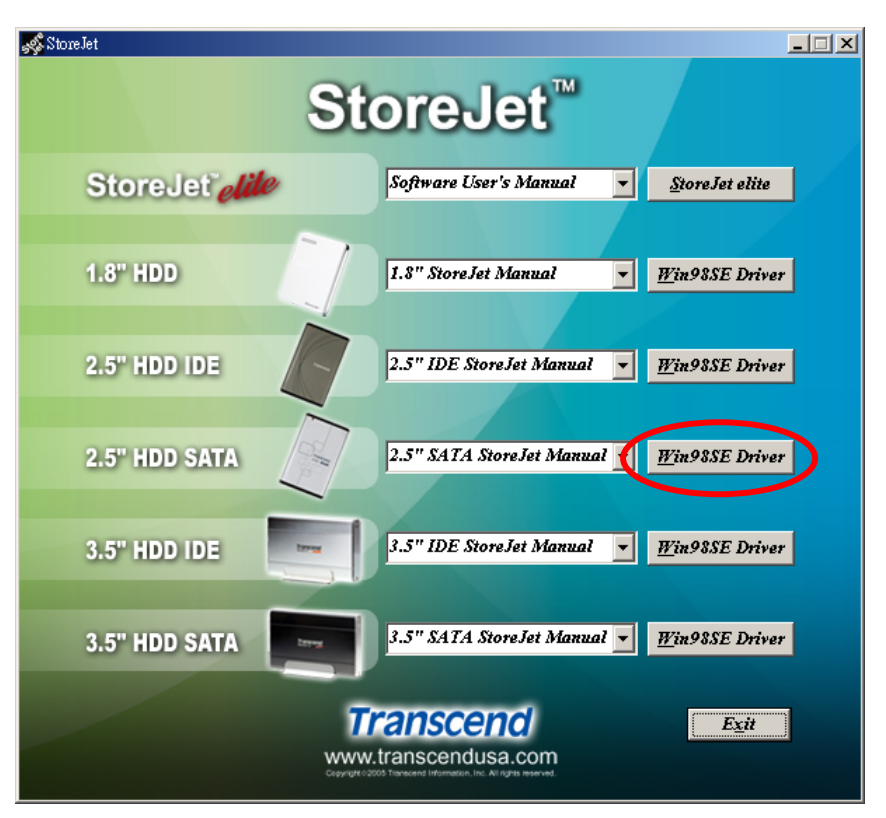

图 6. Windows 98SE 驱动程序安装

- ◆ SATA Win98SE 驱动程序安装将会在背景程序执行完成.
- 2. 安装精灵会在安装过程中指导您,请依据屏幕上的指示来完成安装程序,请点选 "OK"按钮完成安装.

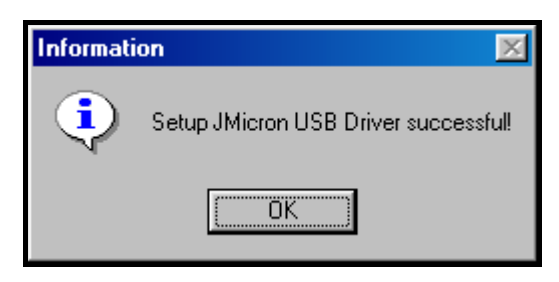

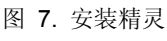

3. 在安装精灵成功地完成驱动程序安装后,将 StoreJet<sup>™</sup> 2.5 SATA 连接至计算机上任何一个 USB 端口,屏幕上会出现 "找到新硬件".的对话框.

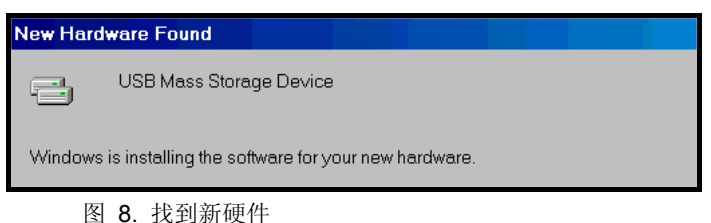

4. 计算机会自动侦测 StoreJet<sup>™</sup> 2.5 SATA , 一个新的**本机磁盘**与指定的代号所代表的 StoreJet<sup>™</sup> 2.5 SATA 将会显示在 **我的计算机** 窗口中.

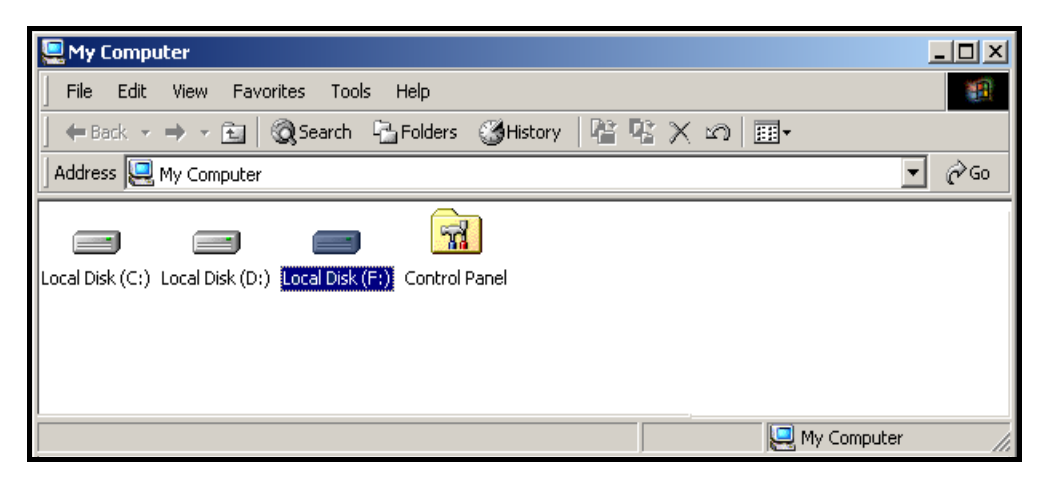

图 9.\*F 槽代表本机磁盘驱动器, 根据计算机的不同磁盘驱动器代号也会不同

#### 在 Windows<sup>®</sup> Me, 2000 and XP 之下安装驱动程序

操作系统内建之驱动程序即可支持 StoreJet<sup>™</sup> 2.5 SATA. 不需另外安装任何驱动程序. 只需将 StoreJet<sup>™</sup> 连接至 计算机之 USB 端口, Windows 将会自动安装所需要的文件数据. 一个代表 StoreJet<sup>™</sup> 2.5 SATA 附有指定代号的 **本机磁盘**会显示在 **我的计算机** 窗口中

### 在 Mac<sup>™</sup> OS 9.0, 或以上的版本安装驱动程序

操作系统内建之驱动程序即可支持 StoreJet<sup>™</sup> 2.5 SATA. 不需另外安装任何驱动程序. 只需将 StoreJet<sup>™</sup> 连接至计算机之 USB 端口, 计算机将会自动侦测到 StoreJet<sup>™</sup> 2.5 SATA.

| 000                                | NO NAME        |        | 0 5          |
|------------------------------------|----------------|--------|--------------|
|                                    |                | Q-本機磁碟 | Macintosh HD |
| ● 網路<br>Macintos<br>NO N ▲<br>爾 桌面 | SJ-Utility.exe |        | NO NAME      |

图 10. Mac 驱动程序安装

#### 在 Linux<sup>™</sup> Kernel 2.4, 或以上的版本安装驱动程序

操作系统内建之驱动程序即可支持 StoreJet<sup>™</sup> 2.5 SATA. 不需另外安装任何驱动程序. 只需将 StoreJet<sup>™</sup> 连接至计算机之 USB 端口并在系统中挂上此装置.

**1.** 首先, 为 StoreJet<sup>™</sup> **2.5 SATA** 建立一个数据夹.

例如: mkdir /mnt/Storejet

2. 然后挂上 StoreJet<sup>™</sup> 2.5 SATA 装置.

例如: mount -a -t msdos /dev/sda1 /mnt/Storejet

## 连结至计算机

如果您想使用 StoreJet<sup>™</sup> 2.5 SATA 作为外接式硬盘从您的计算机上传或下载数据时, 您需要利用所提供 的 Mini USB 转 USB A 型连接线来与计算机的 USB 端口做联机.

注意! 当使用 Windows<sup>®</sup> 98SE 时, 请确认您已将硬盘格式化成 FAT 系统 (请参阅 "格式化硬盘" 章节) 并且, 在将 StoreJet<sup>™</sup> 2.5 SATA 插入计算机前, 请先安装所需要的驱动程序.

1. 将 Mini USB 转 USB A-型连接线的 Mini USB 端连接到 StoreJet<sup>™</sup> 2.5 SATA 的 Mini USB 端口 .

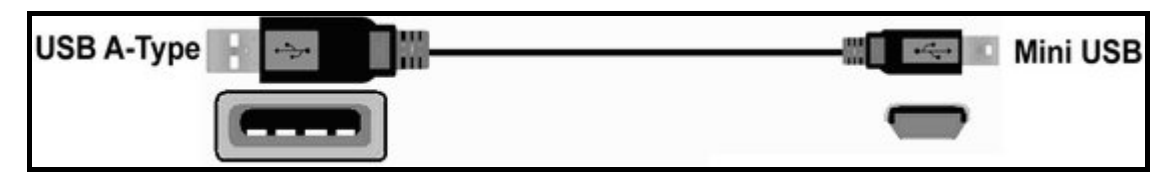

图 11. Mini USB 转 USB A-型连接线

2. 将 Mini USB 转 USB A-型连接线的 USB A-型端插入台式机或笔记本电脑上任一可用的 USB 连接口

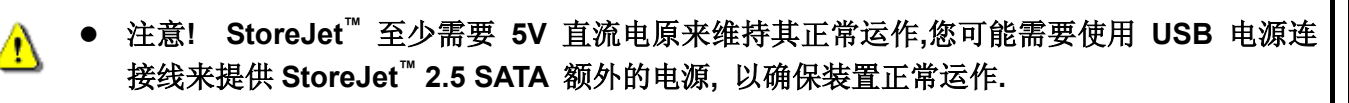

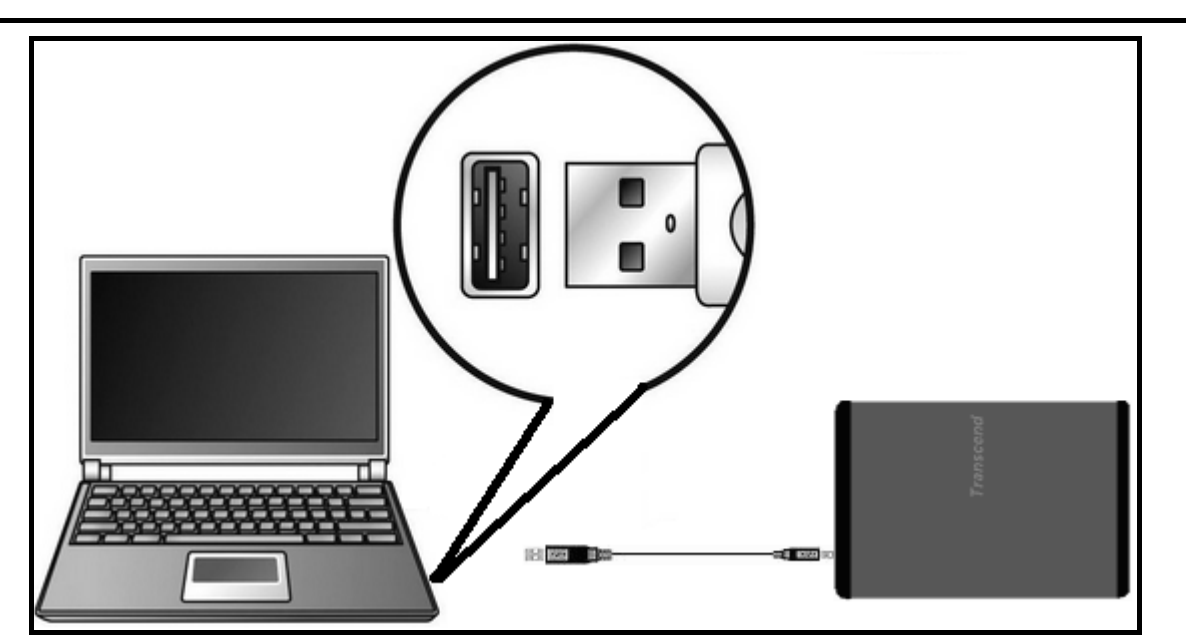

图 12. 连结至计算机

3. 当 StoreJet<sup>™</sup> 2.5 SATA 成功连结至计算机并启动开关, StoreJet<sup>™</sup> 2.5 SATA 的电源指示灯会亮起, 一个代表 StoreJet<sup>™</sup> 2.5 SATA 附有指定代号的本机磁盘会显示在 我的计算机 窗口中,并会在 Windows 的系统列上显示一个硬件装置图标 <sup>IM</sup> . StoreJet<sup>™</sup> 2.5 内附的硬盘出厂时预设的格式为 NTFS 系统.

| 🖳 My Computer                                                   |                                                                                                    |
|-----------------------------------------------------------------|----------------------------------------------------------------------------------------------------|
| File Edit View Favorites Tools Help                             | <u>11</u>                                                                                                    |
| 📙 🖶 Back 🔻 🔿 🖈 🛅 🔯 Search 🗳 Folders 🛛 🖓 History 🛛 😤 💥 💥 🖄 🗐 🎟 🗸 |                                                                                                    |
| Address 🖳 My Computer                                           | → <sup> </sup> <sup> </sup> <sup> </sup> <sup> </sup> <sup> </sup> <sup> </sup> <sup> </sup> <sup> </sup> <sup> </sup> <sup> </sup> |
| Local Disk (C:) Local Disk (D:) Local Disk (F:) Control Panel   |                                                                                                    |
| 📃 My Computer                                                   | 11.                                                                                                    |

图 13. \*F:槽为范例的磁盘驱动器代号,磁盘驱动器代号在每台计算机中会有所不同

4. 此时 StoreJet<sup>™</sup> 2.5 SATA 成为外围装置可作为外接式硬盘用来上传或下载数据. 您可以轻松使用拖拉的方式将数据上传或下载至代表 StoreJet<sup>™</sup> 2.5 SATA 的**本机磁盘**.

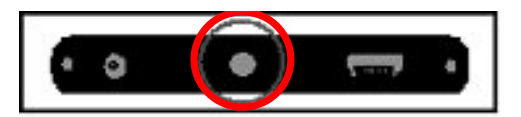

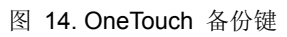

5. 建议您,如果您连结 StoreJet<sup>™</sup> 2.5 SATA 至笔记本电脑,请将笔记本电脑插上 AC 电源. 因为 StoreJet<sup>™</sup> 2.5 SATA 需要使用 USB 端口所提供的电源而笔记本电脑的电池将较容易被消耗.

## 从计算机移除

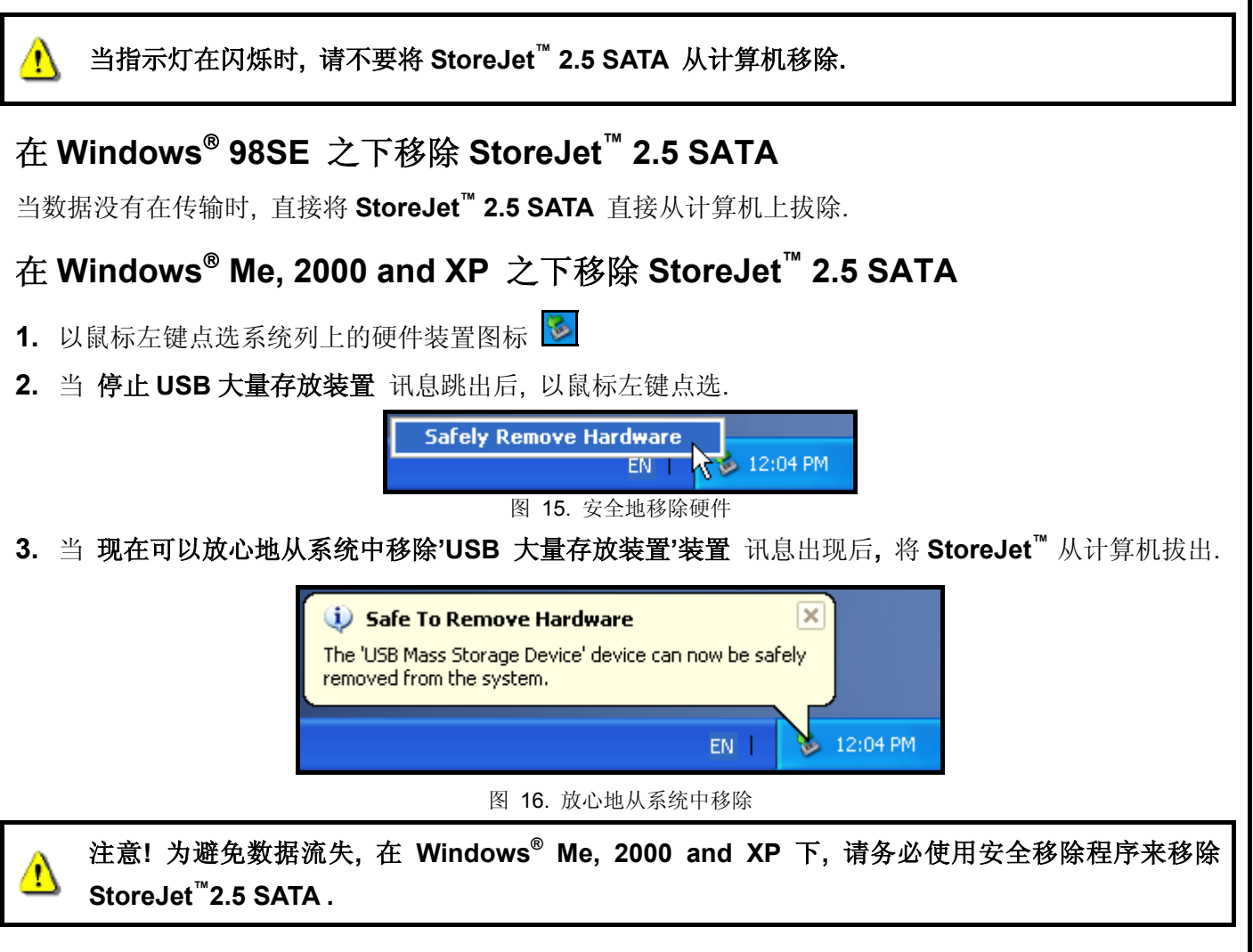

#### 在 Mac<sup>™</sup> OS 9.0, 或以上的版本下移除 StoreJet<sup>™</sup> 2.5 SATA.

将 StoreJet<sup>™</sup> 2.5 SATA 的图示拖曳至垃圾桶, 然后将 StoreJet<sup>™</sup> 2.5 SATA 从计算机上拔除...

#### 在 Linux<sup>™</sup> Kernel 2.4, 或以上的版本下移除 StoreJet<sup>™</sup> 2.5 SATA

执行 umount /mnt/Storejet 以移除装置. 然后将 StoreJet<sup>™</sup> 2.5 SATA 从计算机上拔除...

## 格式化硬盘

StoreJet<sup>™</sup> 2.5 SATA 内含了一个可被格式化的硬盘装置. StoreJet<sup>™</sup> 2.5 SATA 内附的硬盘出厂时的预设 格式为 NTFS 格式.

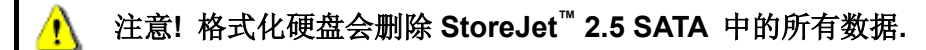

- 1. 将 StoreJet<sup>™</sup> 2.5 SATA 接上可用的 USB 连接端口.
- 2. 在 Windows<sup>®</sup> OS 我的计算机 窗口中代表 StoreJet<sup>™</sup> 2.5 SATA 的本机磁盘上点选鼠标右键.
- **3.** 在下拉式选单中选取 "**格式化**" 来格式化 **StoreJet**<sup>™</sup> **2.5 SATA**.

| 💈 My Computer               |                                                                                                    |           |
|-----------------------------|----------------------------------------------------------------------------------------------------|-----------|
| File Edit View Favorites To | pols Help                                                                                                    | <b></b>   |
| 🕝 Back + 🕥 + 🏂 🎉            | 🔾 Search 🌔 Folders 📰 -                                                                                                    |           |
| Address 😼 My Computer       |                                                                                                    | 💌 🄁 Go    |
| System Tasks                | 💿 👄 👄 🧕 🚺 📁 🎾                                                                                                    |           |
| Other Places                | Local Disk (C:) Local Disk (E:) Local Disk (F:) CD Drive (G:) Mobile Device Shared Stanley<br>Documents Document                                                                                                    | /s<br>nts |
| Details                     |                                                                                                    |           |
|                             | Open         Explore         Search         Drive Information         Scan for Viruses         Sharing and Security         Add to Zio         Format         Copy         Create Shortcut         Rename         Properties |           |

图 17. 格式化磁盘驱动器

4. 选择所需设定的选项, 如果您使用 Windows<sup>®</sup> 98SE 操作系统, 请使用 FAT<sup>\*</sup> 文件系统. 其余请选择 NTFS 文件系统作为 StoreJet<sup>™</sup> 2.5 SATA 的格式进行格式化.点选"开始"按钮继续.

| Format Local Disk (I:)                                                                    | Formatting Local Disk (I:)                           |
|-------------------------------------------------------------------------------------------|------------------------------------------------------|
| Capacity:                                                                                 | Capacity:                                            |
| 99.9 GB 💌                                                                                 | 99.9 GB                                              |
| File system                                                                               | File system                                          |
| NTFS                                                                                      | NTFS                                                 |
| Allocation unit size                                                                      | Allocation unit size                                 |
| 4096 bytes 💌                                                                              | 4096 bytes                                           |
| Volume label Format options Quick Format Enable Compression Create an MS-DOS startup disk | Vo<br>Formatting Local Disk (I:)<br>Format Complete. |
| Start Close                                                                               | Start Cancel                                         |
| 图 18.格                                                                                    | 3式化选项                                                |

- ◆ 如果您使用 Windows<sup>®</sup> 98SE 操作系统, 请将 StoreJet<sup>™</sup> 2.5 SATA 格式化为 FAT 文件系统.
- 5. 点选"确定"按钮以完成格式化动作.

## 问题排除

如果您的 StoreJet<sup>™</sup> 2.5 SATA 发生问题,请在将产品送修前,先参照以下的文章来排除问题.如果仍无法 解决您的问题,请与您的经销商、服务中心,或当地的 Transcend 分公司联络。我们在 Transcend 公司网 站上也放有常见问题 FAQ 与技术服务讯息。

#### 软件光盘无法在 Windows<sup>®</sup> 上自动执行

请将光驱选项中的自动拨放选项功能启动。或者,您也可以手动执行光盘中的"StoreJet.EXE"文件

#### <u>操作系统无法侦测到 StoreJet<sup>™</sup> 2.5 SATA</u>

请依下列检查:

- 1. StoreJet<sup>™</sup> 2.5 SATA 是否正确连接到 USB 端口?如果不是,请重新插拔;如果已正确连接仍无法使用, 请换接另一个可用的 USB 端口。.
- 2. 是否使用 StoreJet<sup>™</sup> 2.5 SATA 随机配备的 USB 连接线, 如果不是,请使用随机配备的 USB 连接线 来连接 StoreJet<sup>™</sup> 2.5 SATA 与计算机.
- 3. StoreJet<sup>™</sup> 2.5 SATA is powered directly via a computer USB port however, the power supplied by the USB port on some computers is below the required 5V DC power. In this instance, please connect the supplied USB Power Adapter Cable to the StoreJet<sup>™</sup> 2.5 SATA and a USB port on the computer, this will provide the additional power necessary to run the drive.
- 4. 是否将 StoreJet<sup>™</sup> 2.5 SATA 接至 Mac<sup>™</sup> 键盘?如果是,请将 StoreJet<sup>™</sup> 2.5 SATA 连接至 Mac<sup>™</sup> 主机后方的 USB 端口.
- 5. USB 端口功能是否启动?如果不是,请参阅主机板的使用手册将 USB 的功能开启。.
- 6. 是否正确的安装驱动程序?如果使用 Windows<sup>®</sup> 98SE 操作系统,请将软件光盘放入光驱中,并参阅在"在 Windows® 98SE 之下安装驱动程序"章节,完成安装驱动程序.在 Windows<sup>®</sup> ME/2000/XP, Mac<sup>™</sup> OS 9.0,或以上版本及 Linux<sup>™</sup> Kernel 2.4,或以上版本不需安装驱动程序.

#### FAT32格式 最大容量限制

如果 StoreJet<sup>™</sup> 2.5 SATA 内的硬盘容量大于 30GB, 您需要将硬盘分割成较小的扇区, 此为微软 Windows 操作系统的限制, FAT32 无法格式化超过 32GB 的扇区。如果您需要使用超过 32GB 的扇区, 请 将硬盘格式化成 NTFS 格式。

#### 无法开启电源

StoreJet<sup>™</sup> 2.5 SATA 主要是透过计算机的 USB 端口来提供电源. 然而, 有些旧型计算机上 USB 端口无法 提供足够的电源. 在此情况下, 请使用 USB 电源连接线来提供 StoreJet<sup>™</sup> 2.5 SATA 额外的电源, 以确保 装置正常运作. 请检查下列事项:

**1.1.** 请确认 StoreJet<sup>™</sup> **2.5 SATA** 已正确连接至计算机 USB 端口.

2.2. 请检查该 USB 端口是否可以正常运作,如果无法正常运作,请连接至其它 USB 端口。

**3.3.** 请将所附赠之 USB 电源连接线接上计算机 USB 端口及 StoreJet<sup>™</sup> **2.5 SATA** 本身,以确保可提供足 够电源供其使用.

#### 无法找到新存放置 StoreJet<sup>™</sup>2.5 SATA 中的文件

数据传输完成后请尝试在新存放的位置上开启刚传输完成的文件,以确认数据已正确储存.请重新拷贝文件, 并在拷贝完成后参阅 "从计算机移除"章节正常移除 StoreJet<sup>™</sup> 2.5 SATA.

#### 刚删除的文件仍然存在

请再次删除文件,并在删除完成后参阅 "从计算机移除" 章节正常移除 StoreJet<sup>™</sup> 2.5 SATA

# 产品规格

| ● 产品尺寸(长 x 宽 x 高): | 129 mm × 79.9 mm × 13 mm      |
|--------------------|-------------------------------|
| ● 产品重量:            | 86g (不含硬盘)                    |
| ● 储存媒体:            | 2.5 吋 SATA 硬盘                 |
| ● 电源供给:            | USB 端口所提供之直流 5V 电源            |
| ● 最大传输速率:          | 每秒最高可达 480Mbits (60MB)        |
| ● 作业温度:            | 5°C (41°F) to 60°C (140°F)    |
| ● 储存温度:            | -40°C (-40°F) to 70°C (158°F) |
| ● 湿度:              | 8% to 90% RH                  |
| ● 安规认证:            | CE, FCC, BSMI                 |
| ● 质保年限:            | 2年                            |

# 采购信息

| 产品名称                                          | 硬盘容量  | 创见料号          |
|-----------------------------------------------|-------|---------------|
| StoreJet <sup>™</sup> 2.5 SATA Silver         | 0GB   | TS0GSJ25S-S   |
| StoreJet <sup>™</sup> 2.5 SATA Blue           | 0GB   | TS0GSJ25B-S   |
| StoreJet <sup>™</sup> 2.5 SATA Red            | 0GB   | TS0GSJ25R-S   |
| StoreJet <sup>™</sup> 2.5 SATA 80GB Sliver    | 80GB  | TS80GSJ25S-S  |
| StoreJet <sup>™</sup> 2.5 SATA 120GB Titanium | 120GB | TS120GSJ25T-S |

### 质保条款

「更优越、更深远」是创见资讯对于顾客服务的自我期许,创见资讯一向要求自己必须超越产业 一般标准以取得领先地位,这不仅是我们对于顾客满意至上的坚持,更是始终如一的承诺。

创见资讯保证所有产品皆经过完整测试,以避免原物料及加工过程中之一切缺失,并符合所公布的规格。若您的 StoreJet<sup>™</sup> 2.5 SATA 在质保期间内,于正常环境使用之下,因不良的加工或原物料而导致故障,创见资讯将负起维修或更换同级产品之责,而本质保条款将受以下条件及限制之约束。

质保期间: 创见资讯 StoreJet<sup>™</sup> 2.5 SATA 产品质保期限, 自购买之日起算, 为期二年。创见资讯 将检视产品并有权决定予以维修或更换新品, 此一更换或维修之决定将是最终且具约束力的。此 外, 创见资讯并保留可提供功能近似之翻修品之权利。

限制条款:本质保将不适用因意外、人为破坏、不当之使用、安装、自行变更零件、天然灾害或 电源问题所造成之损坏。StoreJet<sup>™</sup> 2.5 SATA 必须搭配符合工业标准之其它设备来使用。创见资 讯对于因其它厂商之设备所引起的损坏将不负质保之义务。对于任何伴随之间接、附带的损坏, 利润、商业投资及商誉之损失,或因数据遗失所造成之损害,以及搭配 StoreJet<sup>™</sup> 2.5 SATA 之其 它公司设备之损坏或故障,创见资讯亦不负赔偿之义务。受相关法律之约束,本限制条款不适用 非法的或无法执行的情形。

声明:上述质保条款为独立的,未伴随其它暗示的或特殊的质保条件,本质保条款不受创见资讯 所提供技术支持与通报之影响。

在线产品质保注册:您可于购买创见产品30天内,于在线注册所购买之产品,以获得更完善的产品服务。

产品质保注册网站为 http://www.transcend.com.tw/TsClub/index.asp

◆ 以上所有规格与信息若有变更恕不另行通知.

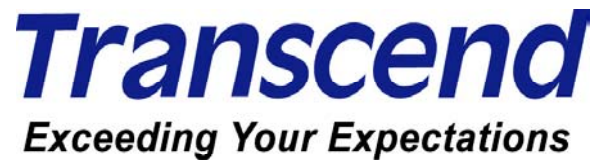

Transcend Information, Inc.

www.transcendusa.com

\*Transcend 标志是创见资讯股份有限公司的注册商标.

\*所有的标志及记号是注册给其合作厂商的注册商标.

# 专业用语

| 连接器                                                                            | 1, 6, 7       |
|--------------------------------------------------------------------------------|---------------|
| 用来连接两个硬件装置的装置                                                                  |               |
| CD                                                                             | 8, 16         |
| 光盘.                                                                            |               |
| CD-ROM                                                                         | 8, 16         |
| 只读光盘内存.                                                                        |               |
| 台式机                                                                            | 1, 11         |
| 安装 Window <sup>®</sup> , Mac <sup>™</sup> , 或 Linux <sup>™</sup> 操作系统的独立计算机平台. |               |
| 驱动程序1, 6,                                                                      | 8, 9, 10, 16  |
| 允许计算机软件与应交互的程序                                                                 |               |
| e-work                                                                         | 1             |
| Electronic work 是计算机或其它类似系统运作产生的数据.                                            |               |
| FAQ                                                                            | 16            |
| 常见问题                                                                           |               |
| GB                                                                             | 18            |
| 记忆储存的高容量单位,1 GB = 一百万 bytes.                                                   |               |
| HDD                                                                            | 3             |
| 计算机上使用的旋转盘片为基础的储存装置.                                                           |               |
| 图示                                                                             | 12, 13        |
| 一个小的图片,可以用来表示功能, 文件夹, 磁盘驱动器, 或其它装置.                                            |               |
| Linux                                                                          | 2, 10, 13, 16 |
| 一种开放式的计算机操作系统.                                                                 |               |
| Мас2                                                                           | 2, 10, 13, 16 |
| 麦金塔是苹果设计的个人计算机                                                                 |               |
| Mini USB                                                                       | 11            |
| Mini Universal Serial Bus 是种硬件接口用来连接外围设备至计算机.                                  |               |
| NTFS                                                                           | 15            |
| Windows 操作系统下的标准文件系统.                                                          |               |
| SATA1, 2, 1, 2, 3, 4, 5, 6, 7, 8, 9, 10, 11, 12, 13, 14, 15, 16                | 5, 17, 18, 19 |
| SATA (Serial Advanced Technology Attachment )一种硬件的标准接口                         |               |
| USB1, 2, 3, 4, 5, 6, 9, 10, 11, 12, 13, 14                                     | 4, 16, 17, 18 |
| 一种接口被使用在现代计算机上作为外围设备的硬件传输接口                                                    |               |
| USB 2.0                                                                        | 1             |
| 高速的 USB 接口,有能力达到每秒 480Mbits(理论值).                                              |               |
| USB A-型                                                                        | 1, 3, 4, 11   |
| 主机端的标准 USB 连接头或端口                                                              |               |

| USB 端口                 | 4, 11, 16, 17          |
|------------------------|------------------------|
| 用于连接 USB 装置至计算机上的连接端口  |                        |
| Windows <sup>®</sup> 2 | , 8, 9, 11, 13, 14, 16 |
| 微软的计算机操作系统             |                        |